## 長崎大学 E-支払いサービス利用方法

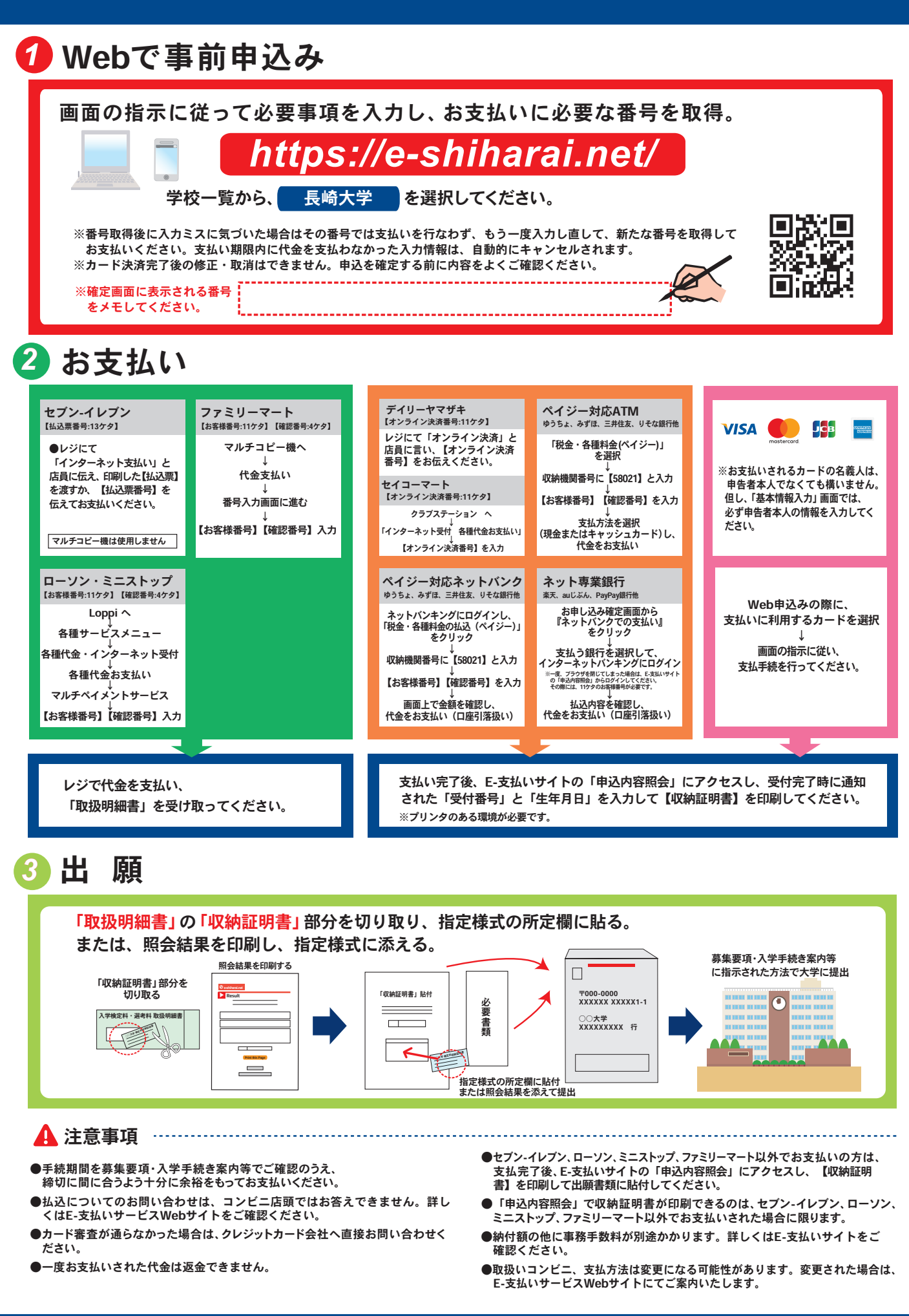